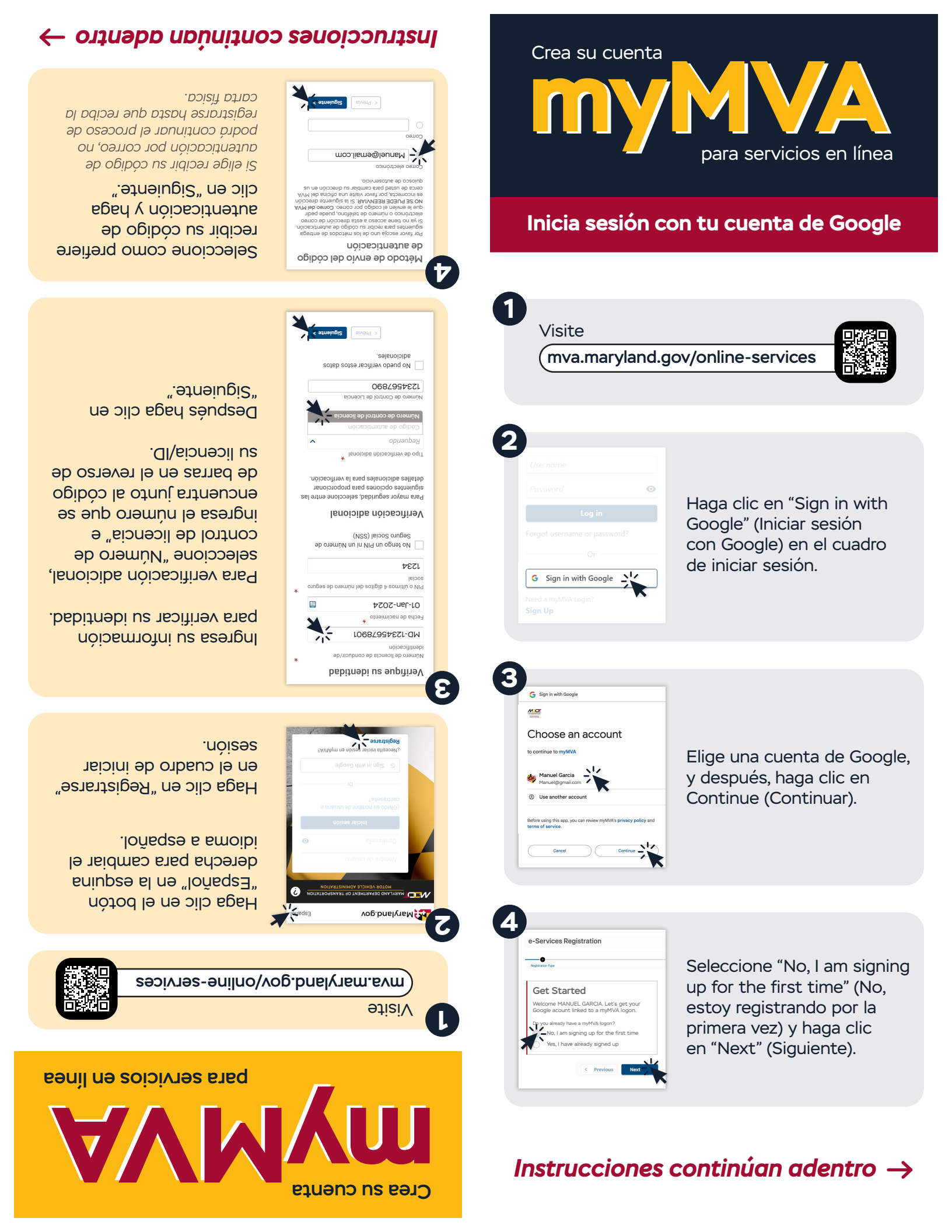

## instrucciones continuadas

Para asistencia o cuestiones: 410-768-7000 | feedback.mva.maryland.gov

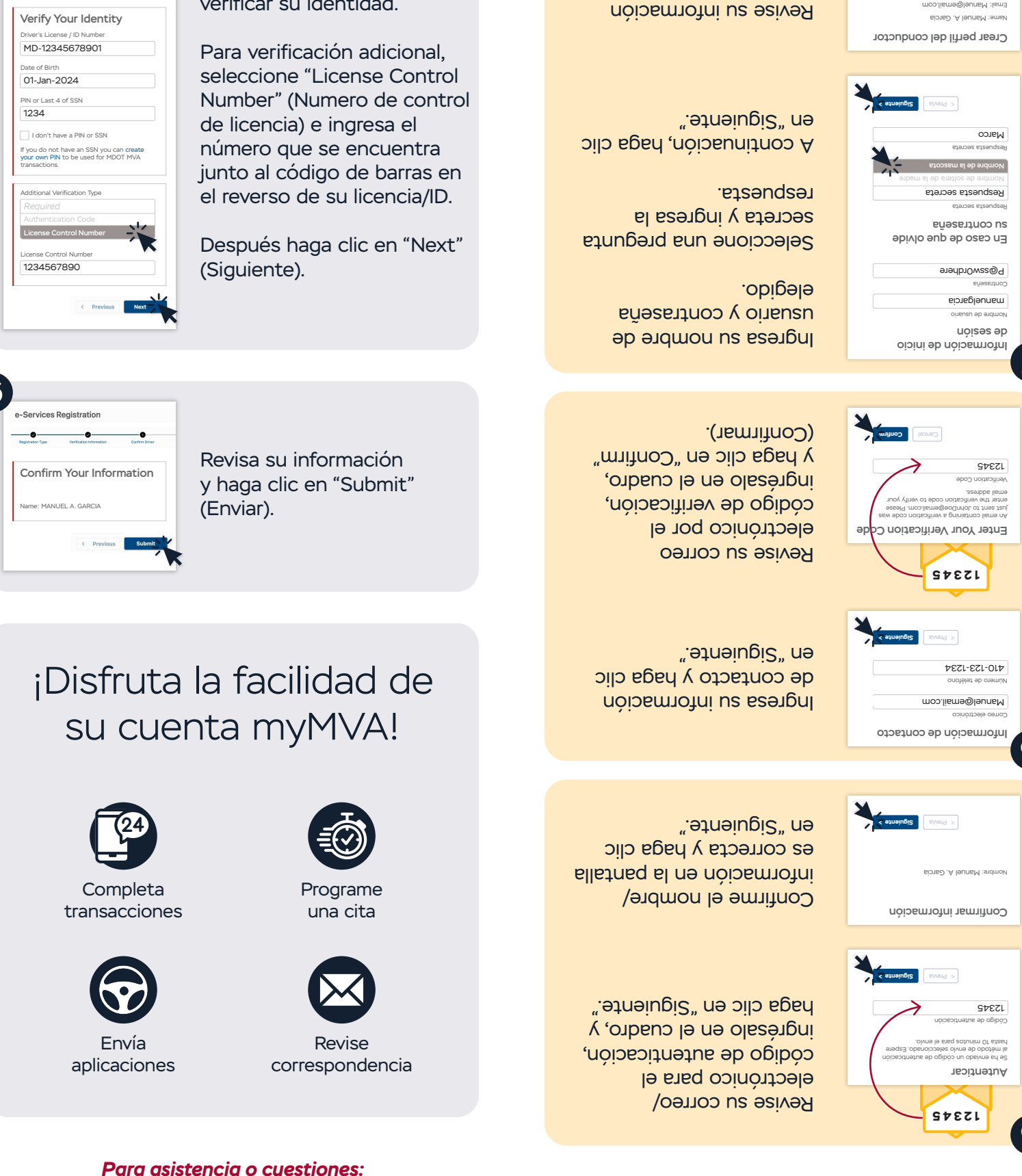

## Instrucciones para iniciar sesión en la cuenta de Google (continuación)...

Ingresa su información para

verificar su identidad.

e-Services Registration

-0

410-768-7000 | feedback.mva.maryland.gov Para asistencia o cuestiones:

ecue6ianueuu :au

moo.lieme@ieunem :liema

y haga clic en "Enviar."